## How do I see a list of my organisation's transactions?

13/06/2025 1:23 pm AEST

## Overview

Any organisation taking payments through our online payment gateway, or manually recording payments against a member's record can see a complete list of transactions directly through their GameDay Passport database, giving a brief summary of the information associated with each transaction including a reference number, transaction date, member name, amount paid and payment method.

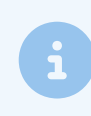

**Note**: If you are looking for a list of your organisation's transactions with more expansive, customisable data, please take a look at our Transaction Report feature

## Step-by-Step

Step 1: Navigate to the Manage Finances section

In the left-hand menu of your Passport database, open the Finances menu, then click MANAGE FINANCES

| G GAMEDAY G                                                                                                    | Q Search #1                               |                   |                                                                                        |                              |                                                  | 🗘 RS |
|----------------------------------------------------------------------------------------------------|-------------------------------------------|-------------------|----------------------------------------------------------------------------------------|------------------------------|--------------------------------------------------|------|
| GameDay Basketball<br>Association<br>Association                                                                                  | GameDay Basketball Associatio             | n Get Started     |                                                                                        |                              |                                                  |      |
| Dashboard                                                                                                    | Details Edit                              |                   | Contacts Edit                                                                          |                              |                                                  |      |
| (§) Finances     Manage Finances     Financial Settings                                                                           | Add/Edit Logo                             | 0                 | President (Primary Contact)<br>Test SportingPulse<br>x@y.com<br>Secretary<br>Test Bell | Vice President<br>SP Testing | Treasurer<br>Tested SPulse                       |      |
| And Members                                                                                                    |                                           |                   | test@foxsportspulse.com                                                                |                              |                                                  |      |
| Competitions •                                                                                                    | Stats Configure                           |                   |                                                                                        |                              |                                                  |      |
| 2 Teams                                                                                                    | Members                                   | Players by Gender | Players by Ge                                                                          | ender                        | Players                                          |      |
| <ul> <li>Semmunications</li> <li>Registrations</li> <li>Courses</li> <li>Courses</li> <li>Reports</li> <li>Marketplace</li> </ul> | 1.0<br>0.8<br>0.4<br>0.2<br>0.0<br>May 12 |                   | 10<br>0.8<br>0.4<br>0.2<br>0.0<br>Hay 12                                               |                              | 1.0<br>0.8<br>0.6<br>0.4<br>0.2<br>0.0<br>May 12 | ?    |
| 윤원                                                                                                    | Coaches                                   | Umpires           | New Member                                                                             | rs                           | Members registered via forms                     |      |

Step 2: Find the Transactions tab

On the Transactions tab, you will see a list of all your organisation's transactions with some basic information

| anag                | ge Finances 🤨                                                                                                    |                                                                                                    |                                                                                                    |                                                                                                    |                                                                                                    |                                                                                                |  |
|---------------------|----------------------------------------------------------------------------------------------------|----------------------------------------------------------------------------------------------------|----------------------------------------------------------------------------------------------------|----------------------------------------------------------------------------------------------------|----------------------------------------------------------------------------------------------------|------------------------------------------------------------------------------------------------|--|
| ansaci              | tions Settlement Payouts                                                                                                    |                                                                                                    |                                                                                                    |                                                                                                    |                                                                                                    |                                                                                                |  |
|                     |                                                                                                    |                                                                                                    |                                                                                                    |                                                                                                    |                                                                                                    |                                                                                                |  |
| 0                   | Transactions listed below wi                                                                                                    | ill display any transactions pr                                                                                                    | rocessed within the last 12 months. To                                                                                                    | find transactions more that                                                                               | n 12 months, please utilise the finance tr                                                                                                    | ansaction reports.                                                                             |  |
|                     |                                                                                                    |                                                                                                    |                                                                                                    |                                                                                                    | Transaction Status Payr                                                                                                    | Transaction Status Payment Ref Number Payment For                                              |  |
|                     |                                                                                                    |                                                                                                    |                                                                                                    |                                                                                                    | All                                                                                                    |                                                                                                |  |
|                     |                                                                                                    |                                                                                                    |                                                                                                    |                                                                                                    |                                                                                                    |                                                                                                |  |
| Tran                | sactions                                                                                                    |                                                                                                    |                                                                                                    |                                                                                                    |                                                                                                    |                                                                                                |  |
| Tran                | Sactions<br>Payment Reference Number                                                                                                    | Transaction Date                                                                                                    | Payment For                                                                                                    | Amount                                                                                                    | Payment Method                                                                                                    | Status                                                                                         |  |
| Tran                | Sactions<br>Payment Reference Number<br>31193977                                                                                                    | Transaction Date                                                                                                    | Payment For<br>Registration 13 Marv2, Test                                                                                                    | Amount 20.30 AUD                                                                                          | Payment Method<br>Stripe Payment Gateway                                                                                                    | Status                                                                                         |  |
| Tran                | Sactions<br>Payment Reference Number<br>31193977<br>31193927                                                                                                  | Transaction Date           13/03/2025           13/03/2025                                                                                                    | Payment For<br>Registration 13 Marv2, Test<br>Registration 13 Mar, Test                                                                                                    | Amount           20.30 AUD           20.30 AUD                                                            | Payment Method<br>Stripe Payment Gateway<br>Stripe Payment Gateway                                                                                                    | Status<br>Paid<br>Paid                                                                         |  |
| Tran<br>C<br>C<br>C | Payment Reference Number           31193977           31193927           31179566                                                                             | Transaction Date           13/03/2025           13/03/2025           05/03/2025                                                                                     | Payment For           Registration 13 Marv2, Test           Registration 13 Mar, Test           Cameron, Darcy                                                                               | Amount           20.30 AUD           20.30 AUD           10.40 AUD                                        | Payment Method       Stripe Payment Gateway       Stripe Payment Gateway       Stripe Payment Gateway                                                                                                    | Status<br>Paid<br>Paid<br>Partial Refund                                                       |  |
| Tran                | Payment Reference Number           31193977           311939277           31193966           31179140                                                         | Transaction Date           13/03/2025           13/03/2025           05/03/2025           05/03/2025                                                                | Payment For           Registration 13 Marv2, Test           Registration 13 Mar, Test           Cameron, Darcy           Winehouse, Amy                                                      | Amount           20.30 AUD           20.30 AUD           10.40 AUD           5.10 AUD                     | Payment Method           Stripe Payment Gateway           Stripe Payment Gateway           Stripe Payment Gateway           Stripe Payment Gateway           Stripe Payment Gateway                                                                                                    | Status<br>Paid<br>Paid<br>Partial Refund<br>Partial Refund                                     |  |
| Fran                | Payment Reference Number           31193977           31193927           31179566           31179140           31176815                                       | Transaction Date           13/03/2025           13/03/2025           05/03/2025           05/03/2025           05/03/2025           04/03/2025                      | Payment For       Registration 13 Marv2, Test       Registration 13 Mar, Test       Cameron, Darcy       Winehouse, Amy       Soykan, Onur                                                   | Amount           20.30 AUD           20.30 AUD           10.40 AUD           5.10 AUD           50.20 AUD | Payment Method           Stripe Payment Gateway           Stripe Payment Gateway           Stripe Payment Gateway           Stripe Payment Gateway           Stripe Payment Gateway           Stripe Payment Gateway           Stripe Payment Gateway                                                                                                    | Status<br>Paid<br>Paid<br>Partial Refund<br>Partial Refund<br>Partial Refund                   |  |
|                     | Payment Reference Number           31193977           31193927           31193926           31179566           31179140           31176815           31092288 | Transaction Date           13/03/2025           13/03/2025           05/03/2025           05/03/2025           05/03/2025           04/03/2025           28/01/2025 | Payment For           Registration 13 Marv2, Test           Registration 13 Mar, Test           Cameron, Darcy           Winehouse, Amy           Soykan, Onur           Can - Acktan, Deniz | Amount           20.30 AUD           20.30 AUD           10.40 AUD           5.10 AUD           60.20 AUD | Payment Method         Stripe Payment Gateway         Stripe Payment Gateway         Stripe Payment Gateway         Stripe Payment Gateway         Stripe Payment Gateway         Stripe Payment Gateway         Stripe Payment Gateway         Stripe Payment Gateway         Stripe Payment Gateway         Stripe Payment Gateway         Stripe Payment Gateway | Status<br>Paid<br>Paid<br>Partial Refund<br>Partial Refund<br>Partial Refund<br>Partial Refund |  |

## Watch

Your browser does not support HTML5 video.